## **BASIC CONFIGURATION GUIDE SAC 4000**

In this guide, we will indicate the basic configurations, using the SAC 4000 software to configure the controller, assign names to the doors, create time zones, create authorities, create users, assign cards and authorities to users and download all the configurations to the controller.

1) Run the SAC 4000 software icon on the desktop.

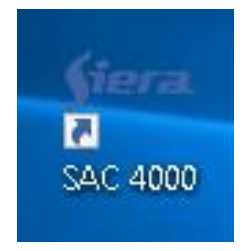

2) The following window appears, the factory user is **admin**, password should be blank, click **OK**.

| Şiera SAC 4000 |                                          |
|----------------|------------------------------------------|
| <b>Siera</b>   | Usuario: admin<br>Password:<br>OK Cerrar |

#### 3) The program starts.

| Gera | SAC 4000                    |     |                                                                 |
|------|-----------------------------|-----|-----------------------------------------------------------------|
|      |                             |     |                                                                 |
|      |                             |     |                                                                 |
|      |                             |     |                                                                 |
|      | <i>fiera</i>                |     |                                                                 |
|      |                             |     |                                                                 |
|      |                             |     |                                                                 |
| Load | ling video device interface | 95% | A1AD-7365-4936-1C65                                             |
|      | 95%                         |     | 5.1.1.900 24/4/2019 17:45:38                                    |
| Load | ling video device interface | 95% | A1AD-7365-4936-1C65<br>5.1.1.900 24/4/2019 17:45:38<br>SAC 4000 |

4) The main screen will be displayed:

| stera. SAC 4000    |            |        |             |             |        |         |            |         |        | System | • Manage•        | Access o   | control 🖣 | Patrol - Ti | me attenda | nce 🗸 F | Record + I | Help - | -    | - 9 | X  |
|--------------------|------------|--------|-------------|-------------|--------|---------|------------|---------|--------|--------|------------------|------------|-----------|-------------|------------|---------|------------|--------|------|-----|----|
| Device Authority C | And Holder | Map    | Card record | Alarm event | Count  | Loliday | Event type | Camera  | Ontion | 28     | <b>a</b><br>User | 1<br>About |           | Homepage    | Patrol     |         |            |        |      |     |    |
|                    | Interface  |        |             |             | Statue | ,       |            | Model r |        | Comm   | unication        | En         | able Se   | rial no     | IP address |         | Port       | Group  | Area |     |    |
| — All              | C 485 (    | (CORL) | (P)         |             |        |         |            |         |        |        |                  |            |           |             |            |         |            |        |      |     | 00 |
| Serial no.         |            | Time   | e           |             | Code   |         | 1          | lame    |        |        | English          |            |           | Card        | H I        | Photo   | Cont       | Event  |      |     | Le |
| <                  |            |        |             |             |        |         |            |         |        |        |                  |            |           |             |            |         |            |        |      |     | >  |

Log Event CardEvent

## Step 1 - Enroll the controller to the SAC 4000 software

**1)** In the upper window, select the connection mode of the controller, (485 o TCP/IP), right click on it and select **New Controller**.

| <del>stera</del> SAC | C 4000    |           |                |             |        |
|----------------------|-----------|-----------|----------------|-------------|--------|
|                      | \$        |           | *              | 0           |        |
| Device               | Authority | мар       | Card record    | Alarm event | Count  |
| Area                 |           | (COM1)    |                |             | Status |
| All                  |           | /IP (TCP) | /IP)           |             |        |
|                      |           |           |                |             |        |
|                      |           | U         | pdate parame   | ters        |        |
|                      |           | D         | ownload card   | data        |        |
|                      |           | St        | op operation   |             |        |
|                      |           | N         | ew controller. | Ctrl+Alt+A  |        |
|                      |           | D         | evice          |             | •      |
|                      |           | N         | ew serial port |             |        |
|                      |           | C         | onfig Column   |             |        |
|                      |           | Pr        | int            |             | •      |
|                      |           |           |                |             |        |
|                      |           |           |                |             |        |
|                      |           |           |                |             |        |

2) The following window opens, in which the controller configurations will be entered.

| Sera Edit controller |               |            |
|----------------------|---------------|------------|
| Name:                |               |            |
| Serial no.:          |               |            |
| Model no.: 1 door    | ~             | •          |
| TCP/IP               | O 485         |            |
| IP Address: 1        | 192.168.0.100 | Port: 8000 |
| Disable              |               | Moro       |
| Domain:              |               | V More     |
|                      |               | OK Close   |

**3)** In this window, edit the following fields:

Name: Indicate a reference name for this controller, in this case SAC 3008IP Serial No: The serial number is indicated on the controller label (last 6 digits) Model: SAC 3001 - 1 Door; SAC 3004/3008 - 4 Doors

| Sera Edit con | troller     |               |            |       |
|---------------|-------------|---------------|------------|-------|
| Name:         | SAC 3008IP  |               |            |       |
| Serial no.    | 227178      |               |            |       |
| Model no.:    | 4 doors     |               | $\sim$     |       |
|               | TCP/IP      | O 485         |            |       |
|               | IP Address: | 192.168.1.178 | Port:      | 8000  |
|               | Area:       |               |            |       |
|               | Disable     |               |            |       |
| Domain:       |             |               | ~          | More  |
|               |             |               | <u>о</u> к | Close |

**IP Adress:** The IP address is indicated on the controller label, unless it has been changed. (See guide to change the IP address of the controller)

4) After configuring these data, click on **OK**, it will be seen as follows:

| <del>≸era</del> SAC | : 4000     |             |             |                  |             |        |               |            |             |        | System    | • Manage•  | Access     | control | • Patrol • T | ime attendance 👻 R | lecord+ He | lp •  | -    |
|---------------------|------------|-------------|-------------|------------------|-------------|--------|---------------|------------|-------------|--------|-----------|------------|------------|---------|--------------|--------------------|------------|-------|------|
| Device              | Sauthority | Card Holder | <b>M</b> ap | *<br>Card record | Alarm event | Count  | ()<br>Holiday | Event type | 6<br>Camera | Option | 28<br>Log | User       | 1<br>About | Loc     | Homepage     | Patrol             |            |       |      |
| Area                |            | Interface   |             |                  |             | Status |               |            | Model       | no.    | Comm      | nunication |            | Enable  | Serial no.   | IP address         | Port       | Group | Area |
| — All               |            | 485         | 5 (COM1 )   |                  |             |        |               |            |             |        |           |            |            |         |              |                    |            |       |      |
|                     |            | - 📖 TCF     | /IP(TCP/    | /IP)             |             |        |               |            |             |        |           |            |            |         |              |                    |            |       |      |
|                     |            | -0          | SAC 3008    | SIP              |             |        |               |            | 4 door      | rs     | TCP/I     | P          |            |         | 227178       | 192.168.1.178      | 8000       | 1     |      |
|                     |            |             |             |                  |             |        |               |            |             |        |           |            |            |         |              |                    |            |       |      |
|                     |            |             |             |                  |             |        |               |            |             |        |           |            |            |         |              |                    |            |       |      |

In this way the controller was enrolled in the software.

## Step 2 - Naming the Doors

**1)** Marking the controller, in the lower window, the doors corresponding to the same appear, right click on each of them and select **Edit**.

**2)** You can edit the name of each of the doors, to have a better geographic location within the project. In this way, you will have a better location of the accesses in the software.

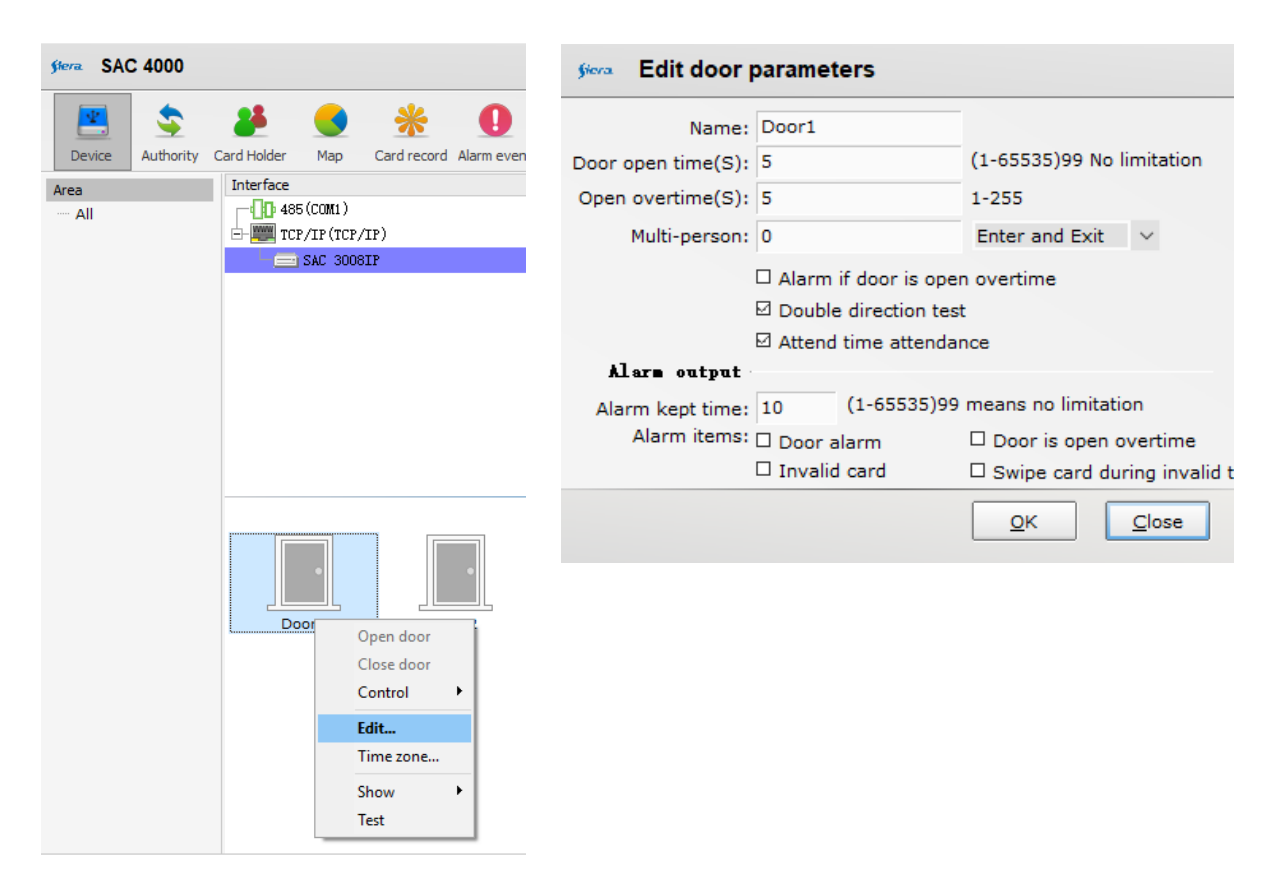

3) Once the Name has been edited, click OK.

## Step 3 - Create Time Zone for Doors

<

**1)** By marking the controller, the lower window will show its doors. By right clicking on each of the doors, the **Time Zone** for each of these doors can be determined.

| sera SA | C 4000         |                      |                      |                                                                         |             |        |              |            |               |        |           | System <del>+</del> Ma | anage <del>,</del> A | ccess cont | trol - Patro | I 🗸 Time attendar | ice - Recoi | rd - Help |
|---------|----------------|----------------------|----------------------|-------------------------------------------------------------------------|-------------|--------|--------------|------------|---------------|--------|-----------|------------------------|----------------------|------------|--------------|-------------------|-------------|-----------|
| Device  | S<br>Authority | Card Holder          | Map                  | *<br>Card record                                                        | Alarm event | Count  | U<br>Holiday | Event type | (a)<br>Camera | Option | 28<br>Log | <b>a</b><br>User       | 1<br>About           | Lock       | Homepage     | Patrol            |             |           |
| Area    | -              | Interface            |                      |                                                                         |             | Status |              |            | Model         | no.    | Com       | munication             | E                    | nable Ser  | rial no.     | IP address        | Port        | Group     |
| — All   |                | - 10 485<br>- 10 TCI | 5(COM1)<br>P/IP(TCP/ | (IP)                                                                    |             |        |              |            |               |        |           |                        |                      |            |              |                   |             |           |
|         |                |                      | SAC 3008             | BIP                                                                     |             |        |              |            | 4 door        | rs     | TCP/      | /IP                    |                      | 223        | 178          | 192, 168, 1, 178  | 8000        | 1         |
|         |                |                      | por1                 | Open door<br>Close door<br>Control<br>Edit<br>Time zone<br>Show<br>Test | •           | Doo    | r3           | Door       | 4             |        |           |                        |                      |            |              |                   |             |           |

**2)** Each **Time Zone** is assigned to a certain group of people, for example: Management, Administration, Maintenance, Serene, etc. and each one will have its own schedule.

| Door1  |        |           |                 |          |   |   |   |   |   |   |   |         |                |           |
|--------|--------|-----------|-----------------|----------|---|---|---|---|---|---|---|---------|----------------|-----------|
| Seria. | Enable | Name      | Beginning tiime | End time | 1 | 2 | 3 | 4 | 5 | 6 | 7 | Holiday | Verification m | Expiry da |
| 1      | Yes    | DoorTime1 | 00:00           | 23:59    | * | * | * | * | * | * | * | *       | Card           | 1/1/200   |
| 2      | No     | DoorTime2 | 00:00           | 23:59    | * | * | * | * | * | * | * | *       | Card           | 1/1/200   |
| 3      | No     | DoorTime3 | 00:00           | 23:59    | * | * | * | * | * | * | * | *       | Card           | 1/1/200   |
| 4      | No     | DoorTime4 | 00:00           | 23:59    | * | * | * | * | * | * | * | *       | Card           | 1/1/200   |
| 5      | No     | DoorTime5 | 00:00           | 23:59    | * | * | * | * | * | * | * | ж       | Card           | 1/1/200   |
| 6      | No     | DoorTime6 | 00:00           | 23:59    | ж | * | * | * | * | * | * | ж       | Card           | 1/1/200   |
| 7      | No     | DoorTime7 | 00:00           | 23:59    | * | * | * | * | * | * | * | ж       | Card           | 1/1/200   |
| 8      | No     | DoorTime8 | 00:00           | 23:59    | * | * | * | * | * | * | * | *       | Card           | 1/1/200   |

Close

| 2 No<br>3 No<br>4 No<br>5 No<br>6 No<br>7 No<br>8 No | DoorTime2<br>DoorTime3<br>DoorTime4<br>DoorTime5<br>DoorTime6<br>DoorTime7 | Name:<br>Time scope:<br>Date scope:            | ☑ Enable<br>DoorTime1<br>0:00:00 💽 - | 23:59:59 🔹                      |                                                           | Card<br>Card<br>Card         | 1/1/200<br>1/1/200<br>1/1/200<br>1/1/200 |
|------------------------------------------------------|----------------------------------------------------------------------------|------------------------------------------------|--------------------------------------|---------------------------------|-----------------------------------------------------------|------------------------------|------------------------------------------|
|                                                      | Doorlimeö                                                                  |                                                | ☑ Monday ☑                           | Tuesday ☑ Wed<br>Saturday ☑ Sun | dnesd쿄 Thursday<br>Iday 덴 Holiday                         | Card<br>Card<br>Card<br>Card | 1/1/200<br>1/1/200<br>1/1/200<br>1/1/200 |
| (                                                    |                                                                            | eification mode:<br>Expiry dat<br>Cards Group: | Card<br>1/ 1/2000<br>0               | ~<br>                           | Enable anti pass back 2000-01-01 means no limite OK Close | tion                         |                                          |

3) To enable and edit a Time Zone, you must double click on it and check the Enable box.

**4)** In this example, it is called **Administration**, the access time from 09:00 to 18:00 and the days from Monday to Friday, once edited, click **OK**.

| <b>f</b> iera | Time   | e zone    |                                                   | ×                         |
|---------------|--------|-----------|---------------------------------------------------|---------------------------|
| Do            | or1    |           |                                                   |                           |
| Seria         | Enable | Name      | (                                                 | Verification m Expiry dat |
| 1             | Yes    | DoorTime1 |                                                   | Card 1/1/200              |
| 2             | No     | DoorTime2 |                                                   | Card 1/1/200              |
| 3             | No     | DoorTime3 |                                                   | Card 1/1/200              |
| 4             | No     | DoorTime4 | Name: Administration                              | Card 1/1/200              |
| 5             | No     | DoorTime5 | Time scope: 9:00:00 🖨 - 18:00:00 🖨                | Card 1/1/200              |
| 6             | No     | DoorTime6 |                                                   | Card 1/1/200              |
| 7             | No     | DoorTime7 | Date scope:                                       | Card 1/1/200              |
| 8             | No     | DoorTime8 | a Monuay a ruesday a weatesdab mursday            | Card 1/1/200              |
|               |        |           | 🗹 Friday 🛛 Saturday 🗆 Sunday 🗖 Holiday            |                           |
|               |        |           | eification mode: Card+Password 🗸 🗆 Enable anti pa | ss back                   |
|               |        |           | Expiry dat 1/ 1/2000 🗐 🔻 2000-01-01 means         | no limitation             |
|               |        |           | Cards Group: 0                                    |                           |
|               |        |           | <u>O</u> K                                        |                           |
| <             |        |           |                                                   | >                         |
|               |        |           |                                                   | Close                     |

5) In this way, the **Time Zone** is configured.

| DO    | OLT      |                |                 |          |   |   |   |   |   |   |   |         |                |            |
|-------|----------|----------------|-----------------|----------|---|---|---|---|---|---|---|---------|----------------|------------|
| Seria | . Enable | Name           | Beginning tiime | End time | 1 | 2 | 3 | 4 | 5 | 6 | 7 | Holiday | Verification m | Expiry dat |
| 1     | Yes      | Administration | 09:00           | 18:00    | * | * | * | * | * |   |   |         | Card+Pass      | 1/1/200    |
| 2     | No       | DoorTime2      | 00:00           | 23:59    | * | * | * | * | * | * | * | *       | Card           | 1/1/200    |
| 3     | No       | DoorTime3      | 00:00           | 23:59    | * | * | * | * | * | * | * | *       | Card           | 1/1/200    |
| 4     | No       | DoorTime4      | 00:00           | 23:59    | * | * | * | * | * | * | * | *       | Card           | 1/1/200    |
| 5     | No       | DoorTime5      | 00:00           | 23:59    | * | * | * | * | * | * | * | *       | Card           | 1/1/200    |
| 6     | No       | DoorTime6      | 00:00           | 23:59    | * | * | * | * | * | * | * | *       | Card           | 1/1/200    |
| 7     | No       | DoorTime7      | 00:00           | 23:59    | * | * | * | * | * | * | * | *       | Card           | 1/1/200    |
| 8     | No       | DoorTime8      | 00:00           | 23:59    | * | * | * | * | * | * | * | *       | Card           | 1/1/200    |
|       |          |                |                 |          |   |   |   |   |   |   |   |         |                |            |
| /     |          |                |                 |          |   |   |   |   |   |   |   |         |                | >          |

# **Step 4 - Authority Creation**

1) Click on the Authority icon,

| stera SA | C 4000    |             |                                |             |             |        |           |            |           |
|----------|-----------|-------------|--------------------------------|-------------|-------------|--------|-----------|------------|-----------|
| <b>*</b> | \$        | 25          |                                | *           | 0           |        | <u>()</u> |            | <b></b>   |
| Device   | Authority | Card Holder | Мар                            | Card record | Alarm event | Count  | Holiday   | Event type | Camera    |
| Area     | Authority | Interface   |                                |             |             | Status |           |            | Model no. |
| All      |           |             | (COM1)<br>/IP(TCP/<br>SAC 3008 | IP)<br>IP   |             |        |           |            | 4 doors   |
|          |           | Do          | or1                            | Do          | por2        | Doo    | r3        | Door4      | 4         |

2) The following screen will be displayed.

| stera SAC | C 4000    |             |     |             |             |       |           |    |        |    |            |   |        |   | 5       | System <del>+</del> Man | age <del>,</del> Ac | cess contr | rol 🗸 Patro | I ← Time attendance ← Record ← Help ← |
|-----------|-----------|-------------|-----|-------------|-------------|-------|-----------|----|--------|----|------------|---|--------|---|---------|-------------------------|---------------------|------------|-------------|---------------------------------------|
|           | \$        |             |     | *           | 0           |       | <u>()</u> | 5. |        |    | <b>(</b> ) |   | 0      |   | 28      |                         | Ţ                   |            |             | Patral                                |
| Device    | Authority | Card Holder | мар | Card record | Alarm event | Count | Holiday   | EV | ent ty | pe | Camer      | а | Option | n | Log     | User                    | About               | LOCK       | нотераде    | Patrol                                |
| Authority |           |             |     | Tin         | ne zone     |       |           | 1  | 2      | 3  | 4          | 5 | 6      | 7 | Holiday | Verification            | Expir               | Anti       | Group       |                                       |
| -All Door |           |             |     |             |             |       |           |    |        |    |            |   |        |   |         |                         |                     |            |             |                                       |

#### 3) In the main window, right-click and select New.

| stera SAC  | C 4000    |                                                                       |                                     |           |                 |       |            |   |        |    |       |   |        |   | S       | ystem <del>↓</del> Mana | ge <del>√</del> Acce | ess contro | ol 🗸 Pati |
|------------|-----------|-----------------------------------------------------------------------|-------------------------------------|-----------|-----------------|-------|------------|---|--------|----|-------|---|--------|---|---------|-------------------------|----------------------|------------|-----------|
| <u>.</u>   | \$        | 25                                                                    |                                     | *         | 0               |       | <u>(</u> ) |   |        |    | 6     |   | Ô      |   | 28      | 8                       | Ť                    |            |           |
| Device     | Authority | Card Holder                                                           | Мар                                 | Card reco | ord Alarm event | Count | Holiday    | E | ent ty | pe | Camer | а | Option | ı | Log     | User                    | About                | Lock       | Homepage  |
| Authority  |           |                                                                       |                                     |           | Time zone       |       |            | 1 | 2      | 3  | 4     | 5 | 6      | 7 | Holiday | Verification            | Expir                | Anti       | Group     |
| - All Door |           |                                                                       |                                     |           |                 |       |            |   |        |    |       |   |        |   |         |                         |                      |            |           |
|            |           | New Ctr<br>Edit<br>Delete<br>Config Co<br>Print<br>Inquiry<br>Refresh | l+Alt+A<br>lumn<br>Ctrl+Q<br>Ctrl+R |           |                 |       |            |   |        |    |       |   |        |   |         |                         |                      |            |           |

#### 4) The following window opens:

| Authority name:                   |                 |     |       |     |     |   |       |         |              |             |           |       |  |
|-----------------------------------|-----------------|-----|-------|-----|-----|---|-------|---------|--------------|-------------|-----------|-------|--|
| Access control authority Elevator |                 |     |       |     |     |   |       |         |              |             |           |       |  |
| Lievelor additioney (Elevelor     |                 |     |       |     |     |   |       |         |              |             |           |       |  |
| Authority(Door)                   | Timezone        | 1   | 2     | 3   | 4 5 | 6 | 7     | Holiday | Verification | Expiry date | Anti pass | Group |  |
| 🕂 🗌 All Door                      |                 |     |       |     |     |   |       |         |              |             |           |       |  |
| 🗄 📃 Door1                         |                 |     |       |     |     |   |       |         |              |             |           |       |  |
| 🕂 🗌 Door2                         |                 |     |       |     |     |   |       |         |              |             |           |       |  |
| 🗄 📃 Door3                         |                 |     |       |     |     |   |       |         |              |             |           |       |  |
| 🗄 📃 Door4                         |                 |     |       |     |     |   |       |         |              |             |           |       |  |
|                                   |                 |     |       |     |     |   |       |         |              |             |           |       |  |
|                                   |                 |     |       |     |     |   |       |         |              |             |           |       |  |
|                                   |                 |     |       |     |     |   |       |         |              |             |           |       |  |
|                                   |                 |     |       |     |     |   |       |         |              |             |           |       |  |
|                                   |                 |     |       |     |     |   |       |         |              |             |           |       |  |
|                                   |                 |     |       |     |     |   |       |         |              |             |           |       |  |
|                                   |                 |     |       |     |     |   |       |         |              |             |           |       |  |
|                                   |                 |     |       |     |     |   |       |         |              |             |           |       |  |
|                                   |                 |     |       |     |     |   |       |         |              |             |           |       |  |
|                                   |                 |     |       |     |     |   |       |         |              |             |           |       |  |
|                                   |                 |     |       |     |     |   |       |         |              |             |           |       |  |
|                                   |                 |     |       |     |     |   |       |         |              |             |           |       |  |
|                                   |                 |     |       |     |     |   |       |         |              |             |           |       |  |
|                                   |                 |     |       |     |     |   |       |         |              |             |           |       |  |
|                                   |                 |     |       |     |     |   |       |         |              |             |           |       |  |
|                                   |                 |     |       |     |     |   |       |         |              |             |           |       |  |
|                                   |                 |     |       |     |     |   |       |         |              |             |           |       |  |
|                                   |                 |     |       |     |     |   |       |         |              |             |           |       |  |
| Search:                           | Only valid Show | All | Fully | unf | old | F | Fully | fold    |              |             |           |       |  |

**5)** In this example it is configured with **Authority Name**: Administration, which will have the Time Zone called Administration and it will be applied to **Gate 1**, once configured click **OK**.

| Seva Access control authority     |                  |   |       |     |     |   |       |         |              |             |           |       |  |
|-----------------------------------|------------------|---|-------|-----|-----|---|-------|---------|--------------|-------------|-----------|-------|--|
| Authority name:                   |                  |   |       |     |     |   |       |         |              |             |           |       |  |
| Access control authority Elevator |                  |   |       |     |     |   |       |         |              |             |           |       |  |
| Authority(Door)                   | Timezone         | 1 | 2     | 3   | 4 5 | 6 | 7     | Holiday | Verification | Expiry date | Anti pass | Group |  |
| H All Door                        |                  |   |       |     |     |   |       |         |              |             |           |       |  |
| 😑 🔽 Door1                         |                  |   |       |     |     |   |       |         |              |             |           |       |  |
| 🛨 🗹 1. Administration             | 9:00:00-18:00:00 | * | * :   | * * | * * |   |       |         | Card+Pas     | 1/1/2000    | No        |       |  |
| 1 Door2                           |                  |   |       |     |     |   |       |         |              |             |           |       |  |
| Door3                             |                  |   |       |     |     |   |       |         |              |             |           |       |  |
| 🕀 🗌 Door4                         |                  |   |       |     |     |   |       |         |              |             |           |       |  |
|                                   |                  |   |       |     |     |   |       |         |              |             |           |       |  |
|                                   |                  |   |       |     |     |   |       |         |              |             |           |       |  |
|                                   |                  |   |       |     |     |   |       |         |              |             |           |       |  |
|                                   |                  |   |       |     |     |   |       |         |              |             |           |       |  |
|                                   |                  |   |       |     |     |   |       |         |              |             |           |       |  |
|                                   |                  |   |       |     |     |   |       |         |              |             |           |       |  |
|                                   |                  |   |       |     |     |   |       |         |              |             |           |       |  |
|                                   |                  |   |       |     |     |   |       |         |              |             |           |       |  |
|                                   |                  |   |       |     |     |   |       |         |              |             |           |       |  |
|                                   |                  |   |       |     |     |   |       |         |              |             |           |       |  |
|                                   |                  |   |       |     |     |   |       |         |              |             |           |       |  |
|                                   |                  |   |       |     |     |   |       |         |              |             |           |       |  |
|                                   |                  |   |       |     |     |   |       |         |              |             |           |       |  |
|                                   |                  |   |       |     |     |   |       |         |              |             |           |       |  |
| Search: Only v                    |                  |   |       |     |     |   |       |         |              |             |           |       |  |
|                                   | alid Show All    |   | Fully | unf | old |   | Fully | y fold  |              |             |           |       |  |

# Step 5 - Creating Headlines (Users)

1) Click on the icon: Card Holder

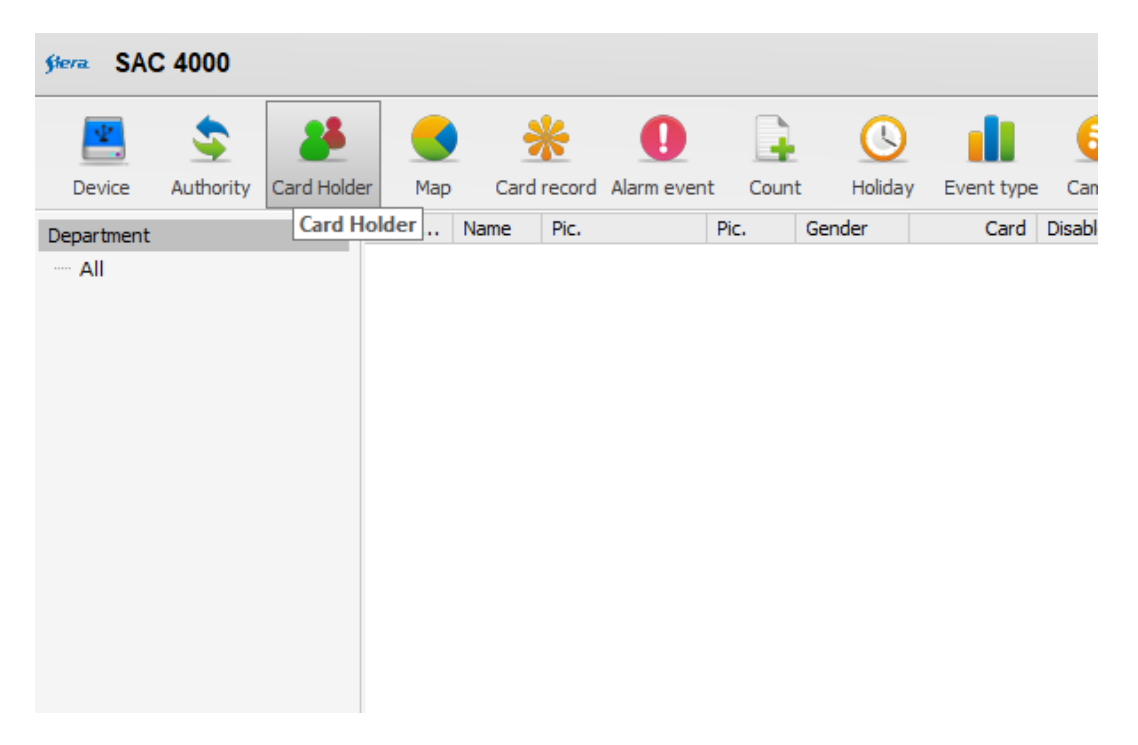

| stera SAC  | C 4000    |             |      |              |         |        |             |             |           |           |
|------------|-----------|-------------|------|--------------|---------|--------|-------------|-------------|-----------|-----------|
| <u>.</u>   | \$        | *           |      |              | ≯       | ę      | 0           |             |           |           |
| Device     | Authority | Card Holder | Мар  | þ            | Card re | ecord  | Alarm even  | nt Coun     | t Holiday | Event typ |
| Department |           |             | User | Nar          | me      | Pic.   |             | Pic.        | Gender    | Card      |
| ····· All  |           |             |      |              |         |        |             |             |           |           |
|            |           |             |      |              | New     |        |             |             | Ctrl+     | Alt+A     |
|            |           |             |      |              | Edit    |        |             |             |           |           |
|            |           |             |      |              | lssue o | card   |             |             | Ctrl+     | Alt+C     |
|            |           |             |      |              | Expiry  | date.  |             |             |           |           |
|            |           |             |      |              | Batch   | card i | ssue        |             |           |           |
|            |           |             |      |              | Autho   | rity   |             |             | Ctrl+/    | Alt+W     |
|            |           |             |      |              | Down    | load o | ard data to | o controlle | er        |           |
|            |           |             |      |              | Down    | load o | ard data to | port        |           |           |
|            |           |             |      | $\checkmark$ | Time a  | attend | lence poin  | t           |           |           |
|            |           |             |      | ~            | Disabl  | e      |             |             | Ctrl+     | Alt+D     |
|            |           |             |      |              | Dimiss  | sion   |             |             |           |           |
|            |           |             |      |              | Dept    |        |             |             |           |           |
|            |           |             |      |              | Positio | on     |             |             |           |           |
|            |           |             |      |              | Delete  | 2      |             |             |           |           |
| ID<br>All  |           |             |      |              | Config  | g Colu | ımn         |             |           |           |
|            |           |             |      |              | Print   |        |             |             |           | >         |
|            |           |             |      |              | Expiry  | date   |             |             |           | >         |
|            |           |             |      |              | Refres  | h      |             |             |           | Ctrl+R    |

2) In the main window, right-click and select New.

**3)** The following window is displayed.

| User:         |            |              | Photo1 Photo2 |
|---------------|------------|--------------|---------------|
| Name:         |            |              | File          |
| Inglish name: |            |              | Basta         |
| Gender:       | Male ~     |              |               |
| Birthday:     | 18/12/2000 |              | Video         |
| Activation:   | 18/12/2020 |              | Snapshot      |
| Expiry date:  | 18/12/2030 |              | Capture2      |
|               | 16:03:22   |              |               |
|               |            | Telephone:   |               |
| Department:   | ~          | Address:     |               |
| Position:     | ~          | Certificate: |               |
|               |            | Mailbox:     |               |
|               |            | Car:         |               |
| Note1:        |            | Note3:       |               |
| Note2:        |            | Note4:       |               |

**4)** In the **User** field, enter the **Holder's Number**, (It is recommended that the numbering of the Holders be in ordinal form), in the **Name** field enter the **Name of the Holder**. You can complete the rest of the Holder's data and then click **OK**.

| User:         | 1          |              | Photo1 Photo2 |          |
|---------------|------------|--------------|---------------|----------|
| Name:         | Name       | ]            |               | File     |
| English name: |            |              |               |          |
| Gender:       | Male ~     |              |               |          |
| Birthday:     | 18/12/2000 | ]            |               | Video    |
| Activation:   | 18/12/2020 |              |               | Snapshot |
| Expiry date:  | 18/12/2030 |              |               | Capture2 |
|               | 16:03:22 🜩 |              |               |          |
|               |            | Telephone:   |               |          |
| Department:   | ~          | Address:     |               |          |
| Position:     | ~          | Certificate: |               |          |
|               |            | Mailbox:     |               |          |
|               |            | Car:         |               |          |
| Note1:        |            | Note3:       |               |          |
| Note2:        |            | Note4:       |               |          |
|               |            |              |               |          |

**5)** After enrolling, the Holder is displayed in the list of Holders this way:

| sera SAC   | C 4000        |           |      |      |        |                   |         |           |            |         |        | Syst             | em <del>v</del> Manage | e+ Access c | control 🗸 Pa | itrol + Tin     | ne attendance 👻 Re | cord∙ Help∙ | - | □ X      |
|------------|---------------|-----------|------|------|--------|-------------------|---------|-----------|------------|---------|--------|------------------|------------------------|-------------|--------------|-----------------|--------------------|-------------|---|----------|
| Device     | San Authority | Card Hold | er M | ap   | Sard r | record Alarm even | nt Cour | t Holiday | Event type | Camera  | Öption | <b>28</b><br>Log | LUser                  | 1<br>About  | Lock H       | <b>o</b> mepage | Search:<br>Patrol  |             |   |          |
| Department |               |           | User | . Ni | ame    | Pic.              | Pic.    | Gender    | Card       | Disable |        |                  | Authority              | Expiry d    | Department   | Discharge       | e Related card     | Certificate |   | Telphone |
| All        |               |           | 1    | Ne   | ane    |                   |         | Male      |            |         |        |                  | All Door               | 18/12/      |              | 1/1/2000        | 1701784            |             |   |          |

# Step 6 - Assignment of cards to Holders (Users)

1) On the Holder, right click and select Issue Card

| sera SA    | C 4000        |            |        |       |        |                                   |            |            |              |               |         |
|------------|---------------|------------|--------|-------|--------|-----------------------------------|------------|------------|--------------|---------------|---------|
| Device     | San Authority | Card Holde | er M   | lap C | *      | d Alarm eve                       | nt Cour    | nt Holiday | Event type   | (a)<br>Camera | S<br>Op |
| Department |               |            | User . | Name  | e Pic. |                                   | Pic.       | Gender     | Card         | Disable       |         |
| ····· All  |               |            | 1      | Name  |        | ew.                               |            | Male       | Ctrl+ Alt+ / |               |         |
|            |               |            |        |       | E      | dit                               |            |            | CUITAILTE    |               |         |
|            |               |            |        |       | ls     | sue card                          |            |            | Ctrl+Alt+C   | 2             |         |
|            |               |            |        |       | E      | xpiry date<br>atch card iss       | sue        |            |              |               |         |
|            |               |            |        |       | A      | uthority                          |            |            | Ctrl+Alt+W   | /             |         |
|            |               |            |        |       | C      | ownload ca                        | rd data to | controller |              |               |         |
|            |               |            |        |       | 0      | ownload ca                        | rd data to | port       |              |               |         |
|            |               |            |        |       |        | ime attende<br>isable<br>imission | nce point  |            | Ctrl+Alt+E   | >             |         |
|            |               |            |        |       |        | ept                               |            |            |              |               |         |
| ID         |               |            |        |       | 0      | elete                             |            |            |              |               |         |
| All        |               |            |        |       | C      | onfig Colun                       | nn         |            |              |               |         |
|            |               |            |        |       | P      | rint                              |            |            |              | >             |         |
|            |               |            |        |       | E      | xpiry date                        |            |            |              | >             |         |
|            |               |            |        |       | R      | efresh                            |            |            | Ctrl+F       | 2             |         |
|            |               |            | <      |       |        |                                   |            |            |              |               |         |
| Serial no. |               |            |        | Time  |        |                                   | Code       |            |              | Name          |         |

**2)** The **Issue Card** window appears, in which a **Door** must be chosen as the reader of the card to be assigned.

| العند العند العند العند العند العند العند العند العند العند العند العند العند العند العند العند العند العند ال |
|----------------------------------------------------------------------------------------------------|
| Name: Name                                                                                                    |
| Card: 0 Issuer: None 🗸                                                                                         |
| Password:                                                                                                    |
| Expiry date: 18/12/2030 > 16:03:22                                                                             |
| OK Close                                                                                                    |

3) Once the door has been chosen, click OK.

| sera Issue card                    |                |
|------------------------------------|----------------|
| Name: Name                         |                |
| Card: 0 Is                         | ssuer: None    |
| Password:                          | Door1          |
| Expiry date: 21/12/2030 ~ 16:03:22 | Door3<br>Door4 |
| (                                  | OK Close       |

**4)** Pass the card through the reader, the corresponding number will be indicated in the **Card** field.

| gera Issue card                      |       |
|--------------------------------------|-------|
| Name                                 |       |
|                                      |       |
| Card: 1378981 Issuer: Door1          | ~     |
| Password:                            |       |
| Expiry date: 21/12/2030 V 16:03:22 🔄 |       |
| <u>o</u> k                           | Close |

5) After reading the card, click OK.

# Step 7 - Assignment of Authority to Holders (Users)

1) On the Holder, right-click and select Authority.

| stera SAC 4000              |        |       |               |              |                                               |                                  |                  |            |             |        |
|-----------------------------|--------|-------|---------------|--------------|-----------------------------------------------|----------------------------------|------------------|------------|-------------|--------|
| Device Authority Card Holds | er Map | Card  | *<br>I record | Alarm        | event                                         | Count                            | t Holiday        | Event type | )<br>Camera | Öptior |
| Department                  | User   | Name  | Pic.          |              | Pi                                            | с.                               | Gender           | Card       | Disable     |        |
| ····· All                   | 4      | Weels |               |              |                                               |                                  | w.1.             |            |             |        |
|                             | 1      | name  |               |              | New                                           |                                  |                  |            | Ctrl+Alt+A  |        |
|                             |        |       |               |              | Issue o<br>Expiry<br>Batch                    | card<br>date<br>card is:         | sue              |            | Ctrl+Alt+C  |        |
|                             |        |       |               |              | Autho                                         | rity                             |                  |            | Ctrl+Alt+W  |        |
|                             |        |       |               | Down<br>Down | load ca<br>load ca                            | ird data to co<br>ird data to po | ontroller<br>ort |            | >           |        |
|                             |        |       |               | ~            | Time a<br>Disabl<br>Dimise<br>Dept<br>Positio | attende<br>e<br>sion<br>on       | ence point       |            | Ctrl+Alt+D  |        |
|                             |        |       |               |              | Delete                                        |                                  |                  |            |             |        |
| ID<br>All                   |        |       |               |              | Config                                        | g Colur                          | nn               |            |             |        |
|                             |        |       |               |              | Print                                         |                                  |                  |            |             | >      |
|                             |        |       |               |              | Expiry<br>Refres                              | date<br>h                        |                  |            | Ctrl+R      | >      |
|                             |        |       |               | _            |                                               |                                  |                  |            |             | _      |
| Serial po                   | <      | Time  |               |              |                                               | Code                             |                  |            | Name        |        |

**2)** In the upper field indicated **Authority**, the previously created Authority must be selected to assign it to the Holder.

| Access control Elevator | ation |          |   | ny sep | berate s | uting |   |   |         |              |       |      |       |
|-------------------------|-------|----------|---|--------|----------|-------|---|---|---------|--------------|-------|------|-------|
| Authority               |       | Timezone | 1 | 2      | 3        | 5     | 6 | 7 | Holiday | Verification | Expir | Anti | Group |
| - Administration        |       |          |   |        |          |       |   |   |         |              |       |      |       |
| 🕀 Door1                 |       |          |   |        |          |       |   |   |         |              |       |      |       |
|                         |       |          |   |        |          |       |   |   |         |              |       |      |       |
|                         |       |          |   |        |          |       |   |   |         |              |       |      |       |
|                         |       |          |   |        |          |       |   |   |         |              |       |      |       |
|                         |       |          |   |        |          |       |   |   |         |              |       |      |       |
|                         |       |          |   |        |          |       |   |   |         |              |       |      |       |
|                         |       |          |   |        |          |       |   |   |         |              |       |      |       |
|                         |       |          |   |        |          |       |   |   |         |              |       |      |       |
|                         |       |          |   |        |          |       |   |   |         |              |       |      |       |
|                         |       |          |   |        |          |       |   |   |         |              |       |      |       |
|                         |       |          |   |        |          |       |   |   |         |              |       |      |       |
|                         |       |          |   |        |          |       |   |   |         |              |       |      |       |
|                         |       |          |   |        |          |       |   |   |         |              |       |      |       |
|                         |       |          |   |        |          |       |   |   |         |              |       |      |       |
|                         |       |          |   |        |          |       |   |   |         |              |       |      |       |
|                         |       |          |   |        |          |       |   |   |         |              |       |      |       |
|                         |       |          |   |        |          |       |   |   |         |              |       |      |       |
|                         |       |          |   |        |          |       |   |   |         |              |       |      |       |
|                         |       |          |   |        |          |       |   |   |         |              |       |      |       |
|                         |       |          |   |        |          |       |   |   |         |              |       |      |       |
|                         |       |          |   |        |          |       |   |   |         |              |       |      |       |

3) After selecting, click OK.

# Step 8 - Download Parameters and Headlines (Users) to the Controller

1) On the top window on the driver icon, right click and click Update Parameters.

| stera. SAC | C 4000    |             |         |                     |             |        |           |            |     |
|------------|-----------|-------------|---------|---------------------|-------------|--------|-----------|------------|-----|
| <b>.</b>   | \$        | 25          |         | *                   | 0           |        | <u>()</u> |            | 6   |
| Device     | Authority | Card Holder | Мар     | Card record         | Alarm event | Count  | Holiday   | Event type | Cam |
| Area       |           | Interface   | , .     |                     |             | Status |           |            | P   |
| ····· All  |           | 485         | (COM1)  |                     |             |        |           |            |     |
|            |           | E- E TCP,   | /IP(TCF | //IP)               |             |        |           |            |     |
|            |           |             | SAC 300 | RTP<br>Undate naram | eters       |        |           |            | 4   |
|            |           |             |         | Develored and       | d data      |        |           |            |     |
|            |           |             |         | Download car        |             |        |           |            |     |
|            |           |             |         | Stop operation      | n           |        |           |            |     |
|            |           |             |         | Edit                |             |        |           |            |     |
|            |           |             |         | Delete              |             |        |           |            |     |
|            |           |             |         | Device              | •           |        |           |            |     |
|            |           |             |         | Config Colum        | n           |        |           |            |     |
|            |           |             |         | Print               | •           |        |           |            |     |
|            |           | Doc         | ori     | Do                  | or2         | Doo    | •<br>r3   | Door       | 4   |

2) The status of sending the data to the controller is indicated on the right.

| stera SAC         | C 4000                               |             |         |             |             |       |            |            |          |       |
|-------------------|--------------------------------------|-------------|---------|-------------|-------------|-------|------------|------------|----------|-------|
| <u>.</u>          | \$                                   | 28          |         | *           | 0           |       | <u>(</u> ) |            | 6        | Ö     |
| Device            | Authority                            | Card Holder | Мар     | Card record | Alarm event | Count | Holiday    | Event type | Camera   | Optio |
| Area<br>····· All | Area Interface<br>All 485 (COM1)<br> |             |         |             |             |       |            |            | Model    | no.   |
|                   |                                      |             | SAC 300 | 8IP         |             | 100%  |            |            | 🔜 4 door | s     |

#### 3) Then click on Update Headlines.

| ștera SA | C 4000    |                                   |                       |             |             |        |            |            |        |
|----------|-----------|-----------------------------------|-----------------------|-------------|-------------|--------|------------|------------|--------|
| ₽.       | \$        | 25                                |                       | *           | 0           |        | <u>(</u> ) |            | 6      |
| Device   | Authority | Card Holder                       | Мар                   | Card record | Alarm event | Count  | Holiday    | Event type | Camera |
| Area     |           | Interface                         |                       |             |             | Status |            |            | Mod    |
| ···· All |           | - <b>10</b> 48<br>⊟- <b>20</b> TC | 5(COM1)<br>P/IP(TCP/I | P)          |             |        |            |            |        |
|          |           |                                   | SAC 30081             | P           |             |        |            |            | 4 de   |
|          |           |                                   | Update pa             | rameters    |             |        |            |            |        |
|          |           |                                   | Download              | l card data |             |        |            |            |        |
|          |           |                                   | Stop oper             | ation       |             |        |            |            |        |
|          |           |                                   | Edit                  |             |             |        |            |            |        |
|          |           |                                   | Delete                |             |             |        |            |            |        |
|          |           |                                   | Device                |             | •           |        |            |            |        |
|          |           |                                   | Config Co             | lumn        |             |        |            |            |        |
|          |           |                                   | Print                 |             | •           |        |            |            |        |
|          |           |                                   | •                     |             |             |        |            | Door       |        |

4) The status of sending the data to the controller is indicated on the right.

| <del>stera</del> SAC | C 4000         |             |         |                  |             |        |               |            |          |       |
|----------------------|----------------|-------------|---------|------------------|-------------|--------|---------------|------------|----------|-------|
| Device               | S<br>Authority | Card Holder | Map     | *<br>Card record | Alarm event | Count  | ()<br>Holiday | Event type | (Camera  | Öptio |
| Area<br>····· All    | 1              | Interface   | 5(COM1) |                  |             | Status |               |            | Model    | no.   |
|                      |                |             | SAC 300 | /IP)<br>8IP      |             | 100%   |               |            | <u> </u> | rs    |
|                      |                |             |         |                  |             |        |               |            |          |       |

**5)** In this way, all the Parameters and Headlines configured in the SAC 4000 software are updated on the controller.

## Important recommendation:

In case of using the default database "Access", it is recommended to make a backup of the **Database** folder, which is located in the installation directory of the **SAC 4000** software. This backup should be located outside the PC, for greater security. It is recommended to make backup copies every time the user or controller settings are changed in the software.